# Model 6430 Sub-Femtoamp Remote SourceMeter

# Quick Results Guide

6430-903-01 Rev. A / September 2003

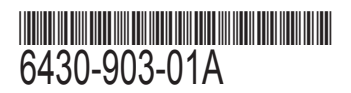

A Greater Measure of Confidence

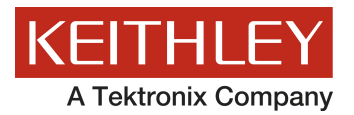

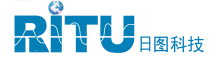

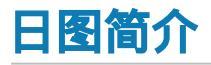

深圳市日图科技有限公司(简称"日图科技")创始于 2004 年,核心业务是为国内企业提供测试设备及 相关器材的供应服务,公司客户涵盖制造、科研、教育、电力、能源、通信等众多领域。创业至今,日图科技 已经成为国内仪器仪表行业中最大的综合服务供应商之一,日图科技作为行内的领先者,有着高效的供应服务 体系,并拥有一支专业的、高素质的服务团队。

目前,日图科技已在深圳、上海、广州、苏州、重庆、杭州、西安、香港等国内电子工业发达地区设立了 办事与服务机构,并通过日图科技在全国各地的经销网络,为广大客户提供优质的本地化服务。

日图科技一贯秉承"专业、规范,诚信立业,日日图新"的宗旨,并在实践中不断提升公司的服务能力,为客户 提供专业、高效、全面、经济的优质供应服务,顾客满意是日图科技永远追求的目标。

## 合作伙伴

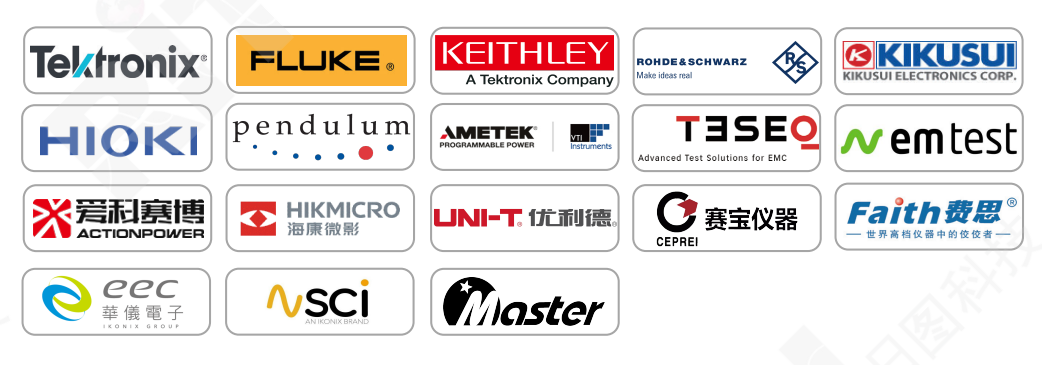

## 优势服务

- (1) 产品选型
- (2) 测试解决方案
- (3) 免费测试服务
- (4) 代办计量校准
- (5) 维修维护
- (6) 技术培训
- (7) 物流配送
- (8) 常备应急库存

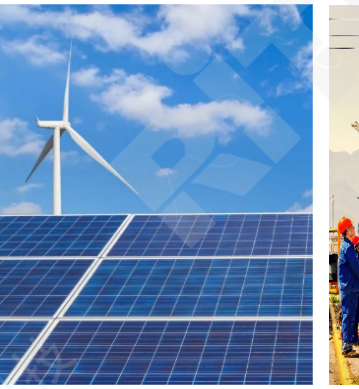

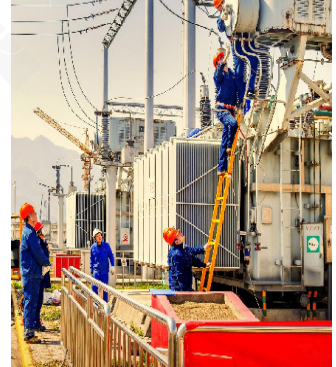

## Model 6430 Sub-Femtoamp Remote SourceMeter<sup>®</sup> Quick Results Guide

©2003, Keithley Instruments, Inc. All rights reserved. Cleveland, Ohio, U.S.A. First Printing, September 2003 Document Number: 6430-903-01 Rev. A

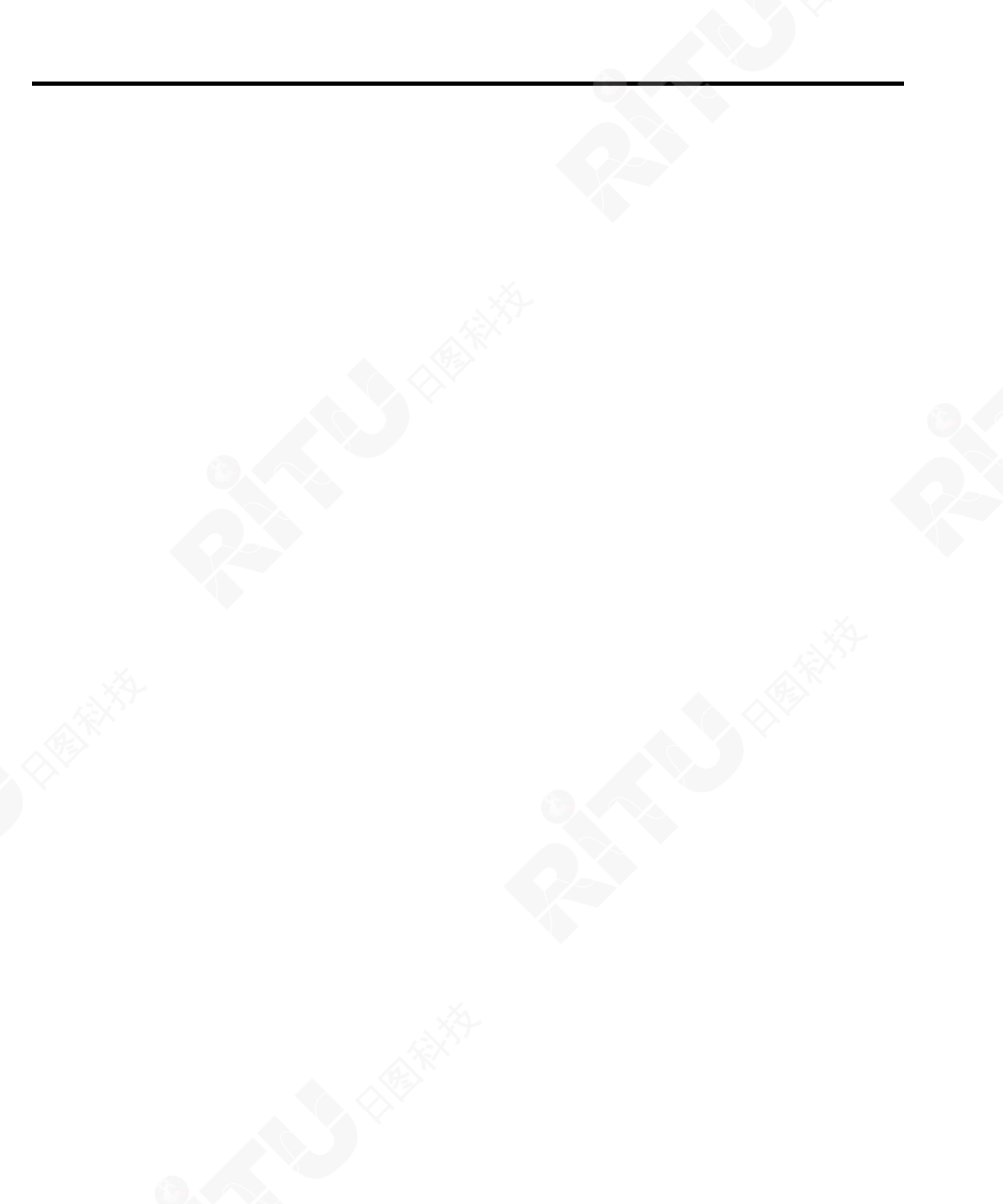

## **Manual Print History**

The print history shown below lists the printing dates of all Revisions and Addenda created for this manual. The Revision Level letter increases alphabetically as the manual undergoes subsequent updates. Addenda, which are released between Revisions, contain important change information that the user should incorporate immediately into the manual. Addenda are numbered sequentially. When a new Revision is created, all Addenda associated with the previous Revision of the manual are incorporated into the new Revision of the manual. Each new Revision includes a revised copy of this print history page.

Revision A (Document Number 6430-903-01)...... September 2003

All Keithley product names are trademarks or registered trademarks of Keithley Instruments. Other brand names are trademarks or registered trademarks of their respective holders.

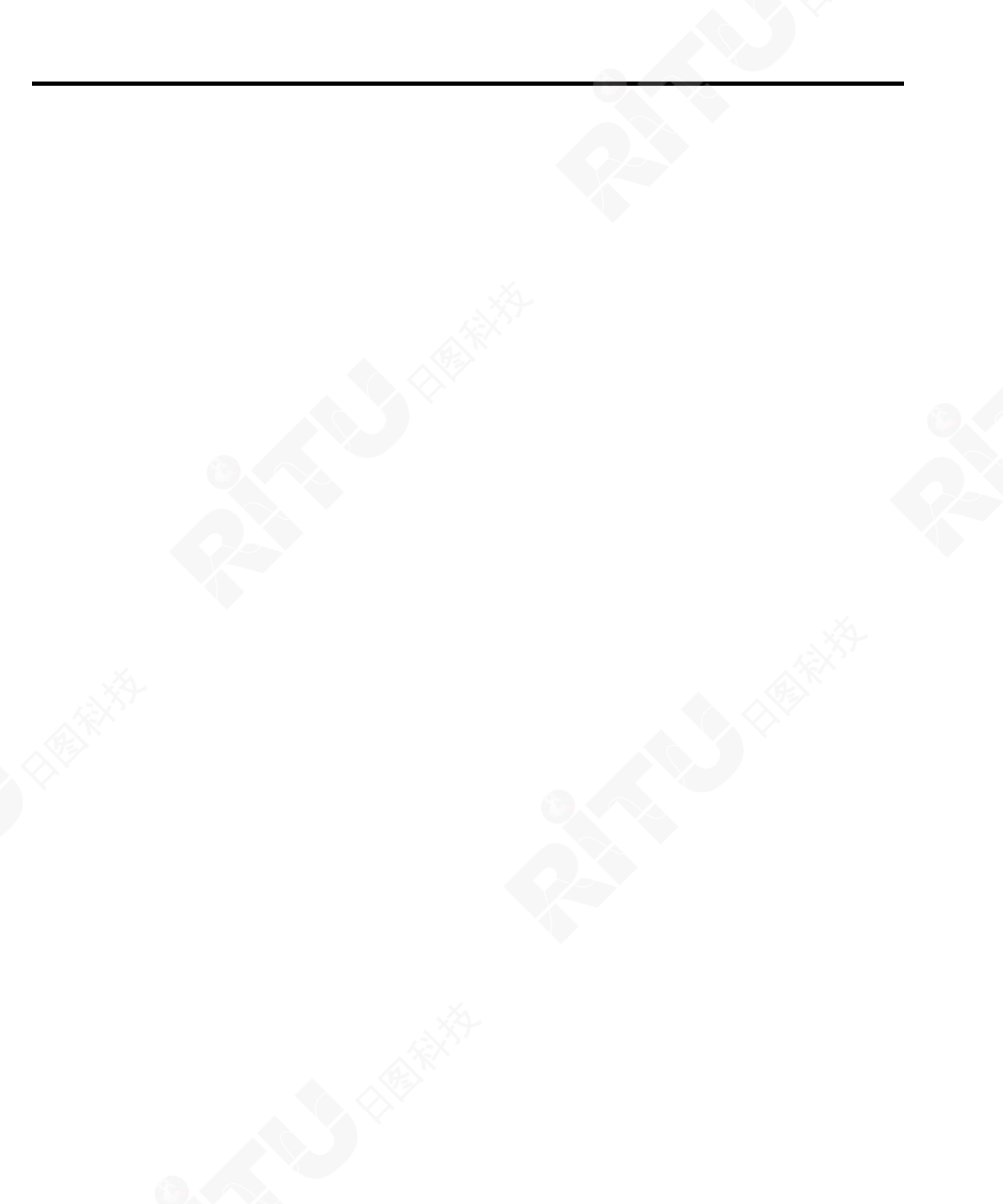

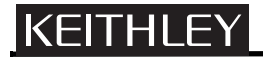

## **Safety Precautions**

The following safety precautions should be observed before using this product and any associated instrumentation. Although some instruments and accessories would normally be used with non-hazardous voltages, there are situations where hazardous conditions may be present.

This product is intended for use by qualified personnel who recognize shock hazards and are familiar with the safety precautions required to avoid possible injury. Read and follow all installation, operation, and maintenance information carefully before using the product. Refer to the manual for complete product specifications.

If the product is used in a manner not specified, the protection provided by the product may be impaired.

The types of product users are:

**Responsible body** is the individual or group responsible for the use and maintenance of equipment, for ensuring that the equipment is operated within its specifications and operating limits, and for ensuring that operators are adequately trained.

**Operators** use the product for its intended function. They must be trained in electrical safety procedures and proper use of the instrument. They must be protected from electric shock and contact with hazardous live circuits.

**Maintenance personnel** perform routine procedures on the product to keep it operating properly, for example, setting the line voltage or replacing consumable materials. Maintenance procedures are described in the manual. The procedures explicitly state if the operator may perform them. Otherwise, they should be performed only by service personnel.

Service personnel are trained to work on live circuits, and perform safe installations and repairs of products. Only properly trained service personnel may perform installation and service procedures.

Keithley products are designed for use with electrical signals that are rated Measurement Category I and Measurement Category II, as described in the International Electrotechnical Commission (IEC) Standard IEC 60664. Most measurement, control, and data I/O signals are Measurement Category I and must not be directly connected to mains voltage or to voltage sources with high transient over-voltages. Measurement Category II connections require protection for high transient over-voltages often associated with local AC mains connections. Assume all measurement, control, and data I/O connections are for connection to Category I sources unless otherwise marked or described in the Manual.

Exercise extreme caution when a shock hazard is present. Lethal voltage may be present on cable connector jacks or test fixtures. The American National Standards Institute (ANSI) states that a shock hazard exists when voltage levels greater than 30V RMS, 42.4V peak, or 60VDC are present. A good safety practice is to expect that hazardous voltage is present in any unknown circuit before measuring.

Operators of this product must be protected from electric shock at all times. The responsible body must ensure that operators are prevented access and/or insulated from every connection point. In some cases, connections must be exposed to potential human contact. Product operators in these circumstances must be trained to protect themselves from the risk of electric shock. If the circuit is capable of operating at or above 1000 volts, **no conductive part of the circuit may be exposed.** 

Do not connect switching cards directly to unlimited power circuits. They are intended to be used with impedance limited sources. NEVER connect switching cards directly to AC mains. When connecting sources to switching cards, install protective devices to limit fault current and voltage to the card.

Before operating an instrument, make sure the line cord is connected to a properly grounded power receptacle. Inspect the connecting cables, test leads, and jumpers for possible wear, cracks, or breaks before each use.

When installing equipment where access to the main power cord is restricted, such as rack mounting, a separate main input power disconnect device must be provided, in close proximity to the equipment and within easy reach of the operator.

For maximum safety, do not touch the product, test cables, or any other instruments while power is applied to the circuit under test. ALWAYS remove power from the entire test system and discharge any capacitors before: connecting or disconnecting cables or jumpers, installing or removing switching cards, or making internal changes, such as installing or removing jumpers.

Do not touch any object that could provide a current path to the common side of the circuit under test or power line (earth) ground. Always make measurements with dry hands while standing on a dry, insulated surface capable of withstanding the voltage being measured.

The instrument and accessories must be used in accordance with its specifications and operating instructions or the safety of the equipment may be impaired.

Do not exceed the maximum signal levels of the instruments and accessories, as defined in the specifications and operating information, and as shown on the instrument or test fixture panels, or switching card.

When fuses are used in a product, replace with same type and rating for continued protection against fire hazard.

Chassis connections must only be used as shield connections for measuring circuits, NOT as safety earth ground connections.

If you are using a test fixture, keep the lid closed while power is applied to the device under test. Safe operation requires the use of a lid interlock.

If a  $(\frac{1}{z})$  screw is present, connect it to safety earth ground using the wire recommended in the user documentation.

The *symbol* on an instrument indicates that the user should refer to the operating instructions located in the manual.

The symbol on an instrument shows that it can source or measure 1000 volts or more, including the combined effect of normal and common mode voltages. Use standard safety precautions to avoid personal contact with these voltages.

The  $\frac{1}{100}$  symbol indicates a connection terminal to the equipment frame.

The **WARNING** heading in a manual explains dangers that might result in personal injury or death. Always read the associated information very carefully before performing the indicated procedure.

The **CAUTION** heading in a manual explains hazards that could damage the instrument. Such damage may invalidate the warranty.

Instrumentation and accessories shall not be connected to humans.

Before performing any maintenance, disconnect the line cord and all test cables.

To maintain protection from electric shock and fire, replacement components in mains circuits, including the power transformer, test leads, and input jacks, must be purchased from Keithley Instruments. Standard fuses, with applicable national safety approvals, may be used if the rating and type are the same. Other components that are not safety related may be purchased from other suppliers as long as they are equivalent to the original component. (Note that selected parts should be purchased only through Keithley Instruments to maintain accuracy and functionality of the product.) If you are unsure about the applicability of a replacement component, call a Keithley Instruments office for information.

To clean an instrument, use a damp cloth or mild, water based cleaner. Clean the exterior of the instrument only. Do not apply cleaner directly to the instrument or allow liquids to enter or spill on the instrument. Products that consist of a circuit board with no case or chassis (e.g., data acquisition board for installation into a computer) should never require cleaning if handled according to instructions. If the board becomes contaminated and operation is affected, the board should be returned to the factory for proper cleaning/servicing.

# Model 6430 Sub-Femtoamp Remote SourceMeter Quick Results Guide

## Introduction

This guide is designed to familiarize users with fundamental operation (front panel and remote) of the Keithley Model 6430 Sub-Femtoamp Remote SourceMeter. For comprehensive information on all aspects of SourceMeter operation, refer to the Model 6430 SourceMeter Instruction Manual.

Operation information in this guide is divided into three parts: (1) Fundamental sourcemeasure operations, (2) Settings to optimize performance, and (3) Features to enhance DUT testing. This format allows a new user to easily progress from basic operation to more complex procedures.

**Remote command programming** - For the various SourceMeter operating modes covered in this guide, the related SCPI commands for remote operation are summarized in tables. Most commands have a query form. For example, :OUTPut ON turns the output on, while :OUTPut? requests the present state of the output. Note that the SourceMeter must be addressed to talk after sending a query command.

For operations where command sequence is important, programming examples are provided. The exact programming syntax will depend on the test program language.

## Source-measure capabilities

- Source voltage from  $5\mu V$  to 210V; measure voltage from  $1\mu V$  to 211V.
- Source current from 0.5fA to 105mA; measure current from 10aA to 105.5mA.
- Measure resistance from  $100\mu\Omega$  (< $100\mu\Omega$  in manual ohms) to 21.1T $\Omega$ .
- Maximum source power is 2.2W.

## Front and rear panels

The front and rear panels of the Model 6430 SourceMeter mainframe are shown in Figures 1 and 2. The use of the various instrument controls and connectors will be explained throughout this guide.

Figure 1 Front panel

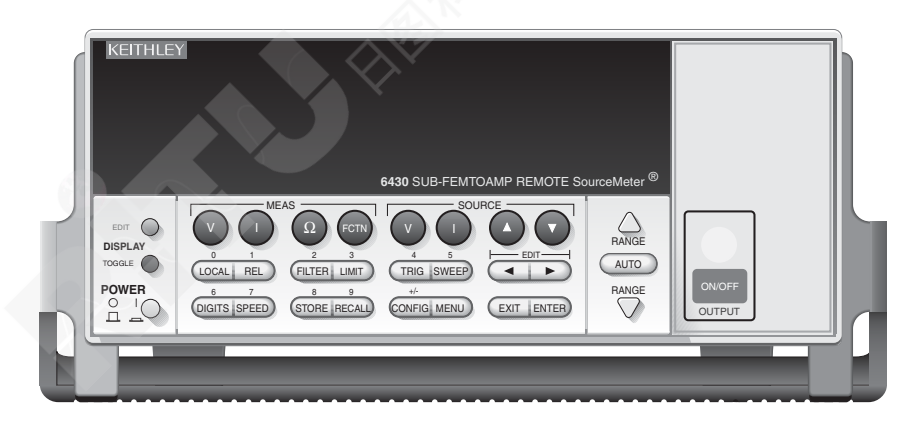

## Figure 2 **Rear panel**

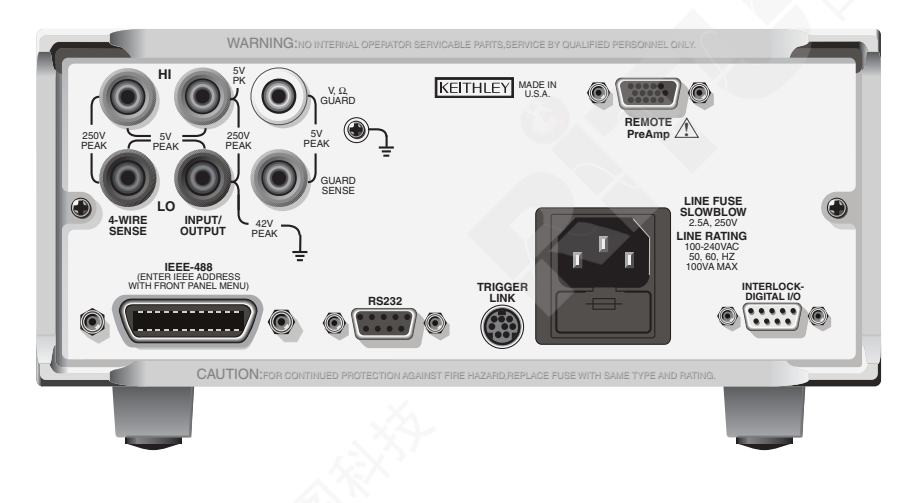

## **Remote preamp**

The Model 6430 remote preamp is shown in Figure 3. Figure 4 shows the preamp connector configurations.

### Figure 3 **Remote preamp**

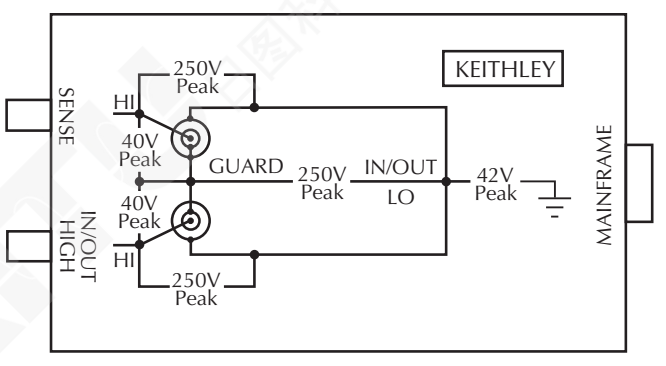

**REMOTE** Preamp

Figure 4 **Preamp connectors** 

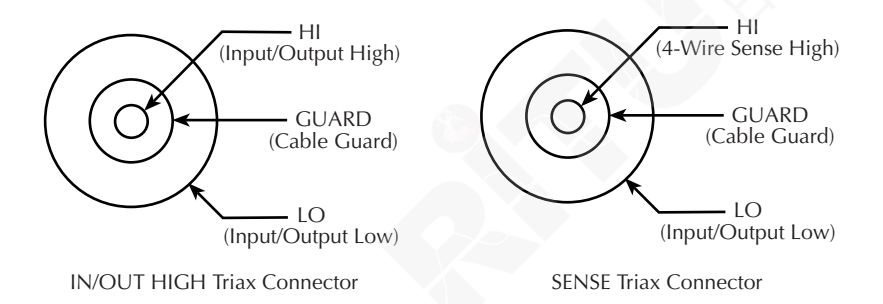

## Navigating menus and entering numeric data

## Menu navigation

Many operating modes for the Model 6430 are configured using front panel menus. Throughout this guide, menu navigation will be presented as a sequence of key presses and menu item selections. For example, the following sequence selects the auto ohms source mode:

Press CONFIG > press MEAS  $\Omega$  > select SOURCE > select AUTO

The above sequence is explained as follows:

- 1. Press the CONFIG key.
- 2. Press the MEAS  $\Omega$  key.
- 3. Select the SOURCE menu item.
- 4. Select the AUTO ohms source mode.

A menu item is selected by placing the cursor on it and pressing the ENTER key. The ◀ and ▶ keys control cursor position.

## Numeric data entry (EDIT keys)

Numeric values must be entered for some menu items. Numeric entry is also used to set source and compliance values. The edit keys for numeric entry include the EDIT  $\triangleleft$  and  $\blacktriangleright$  keys to control cursor position, EDIT  $\blacklozenge$  and  $\checkmark$  keys to increment or decrement the digit value, and the number keys.

After a value is keyed in, press ENTER to select it. Note that pressing MENU resets a displayed number to its minimum value.

## Editing source and compliance values

## **Editing keys**

Use the following keys to edit source and compliance values:

- **DISPLAY EDIT** Selects the source or compliance display field for editing. A blinking cursor will appear in the field to be edited. If no key is pressed within a few seconds, the edit mode will be automatically cancelled.
- EDIT < and → Places the display cursor on the display digit to be changed.
- SOURCE ▲ or — Increments or decrements the source or compliance value. Note that pressing either of these keys will automatically enable the source edit mode.
- **RANGE**  $\checkmark$  or  $\checkmark$  Selects the source or compliance range.
- NUMERIC KEYS (0-9) Allow you to directly enter source or compliance values.
- **EXIT** Exits the edit mode without waiting for the time-out period.

## **Editing procedure**

- 1. Press the DISPLAY EDIT key to place the blinking cursor in either the source or compliance display field to be edited.
- If desired, use the RANGE ▲ and ▼ keys to select the desired source or compliance range.
- 4. To enter the source or compliance value directly, key in the desired value with the numeric keys while the cursor is blinking. Again, the source or compliance value will be updated immediately.

## Toggling the source and measure display fields

Normally, the measured reading value will appear in the upper, main display line, while the source and compliance values will appear in the left and right fields, respectively of the lower display line. You can toggle the source and measure display fields by pressing the DISPLAY TOGGLE key to place the source and measure values in the desired display fields.

## **Basic connections**

WARNING

To prevent electric shock, test connections must be configured such that the user cannot come in contact with conductors or any DUT that is in contact with the conductors. Safe installation requires proper shields, barriers, and grounding to prevent contact with conductors. Operator protection and safety are the responsibility of the person installing the product.

During power-up, voltage spikes may appear on the terminals of the SourceMeter. These voltage spikes could be at hazardous levels (>42.4V peak) and could damage sensitive DUTs. Never touch external circuitry or the test leads when powering up the SourceMeter. It is good practice to always disconnect DUTs from the SourceMeter before powering up the SourceMeter.

Up to 210V may be present on the output and guard terminals. To prevent electrical shock that could cause injury or death, NEVER make or break connections to the SourceMeter while it is on or is connected to an external source.

## Connecting Remote PreAmp to the mainframe

WARNING Potentially hazardous source voltage is routed from the mainframe to the Remote PreAmp via the preamp cable. Adhere to the following safety precautions to prevent electric shock:

The SourceMeter must be turned off before connecting (or disconnecting) the Remote PreAmp to the mainframe.

When not using the Remote PreAmp, disconnect the preamp cable at the rear panel of the mainframe. DO NOT leave the preamp cable connected to the mainframe if the other end is not connected to the Remote PreAmp.

ALWAYS re-install the plastic safety cover onto the mainframe preamp connector whenever the Remote PreAmp is not being used.

Turn off the Model 6430 power, then use the supplied preamp cable to connect the Remote PreAmp MAINFRAME connector to the mainframe REMOTE PreAmp connector.

## Source-measure terminals

The Model 6430 can be used with or without the Remote PreAmp. Table 1 lists each mainframe and equivalent PreAmp terminal. Figure 5 shows the basic input-output configuration.

| Mainframe terminal     | Equivalent remote PreAmp terminal |
|------------------------|-----------------------------------|
| INPUT/OUTPUT HI        | IN/OUT HI                         |
| INPUT/OUTPUT LO        | IN/OUT LO                         |
| 4-WIRE SENSE HI        | SENSE HI                          |
| 4-WIRE SENSE LO        | N/A                               |
| V, Ω GUARD             | GUARD (cable guard only)          |
| GUARD SENSE            | N/A                               |
| Chassis ground (screw) | N/A                               |

#### Table 1 Terminal equivalency between mainframe and Remote PreAmp

N/A = Not available at Remote PreAmp.

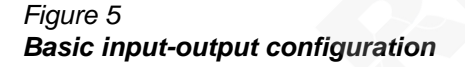

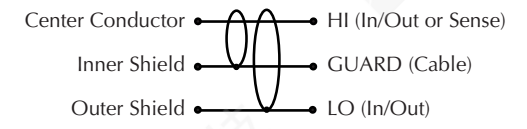

A) Remote PreAmp Triax Connector Configuration

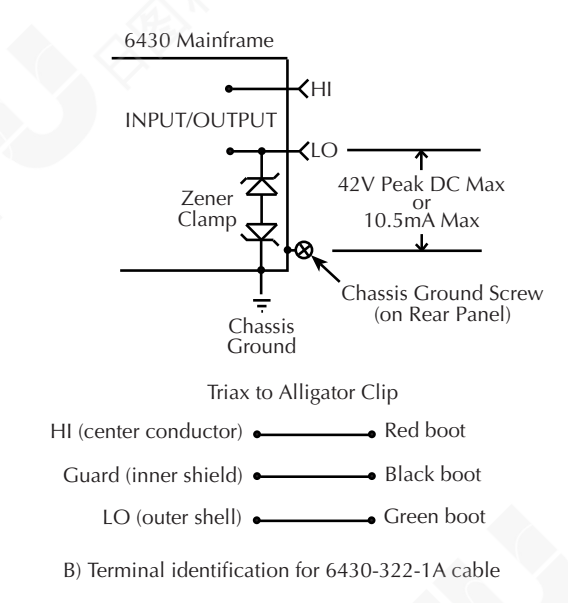

C) Mainframe Input/Output Configuration

## **DUT connections**

2-wire sense connections are shown in Figure 6, and 4-wire sense connections are shown in Figure 7. Use 4-wire remote sensing for the following source-measure conditions:

- The error caused by test lead resistance with 2-wire sensing is not acceptable.
- Optimum ohms, V-source, and/or V-measure accuracy is required.

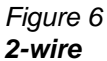

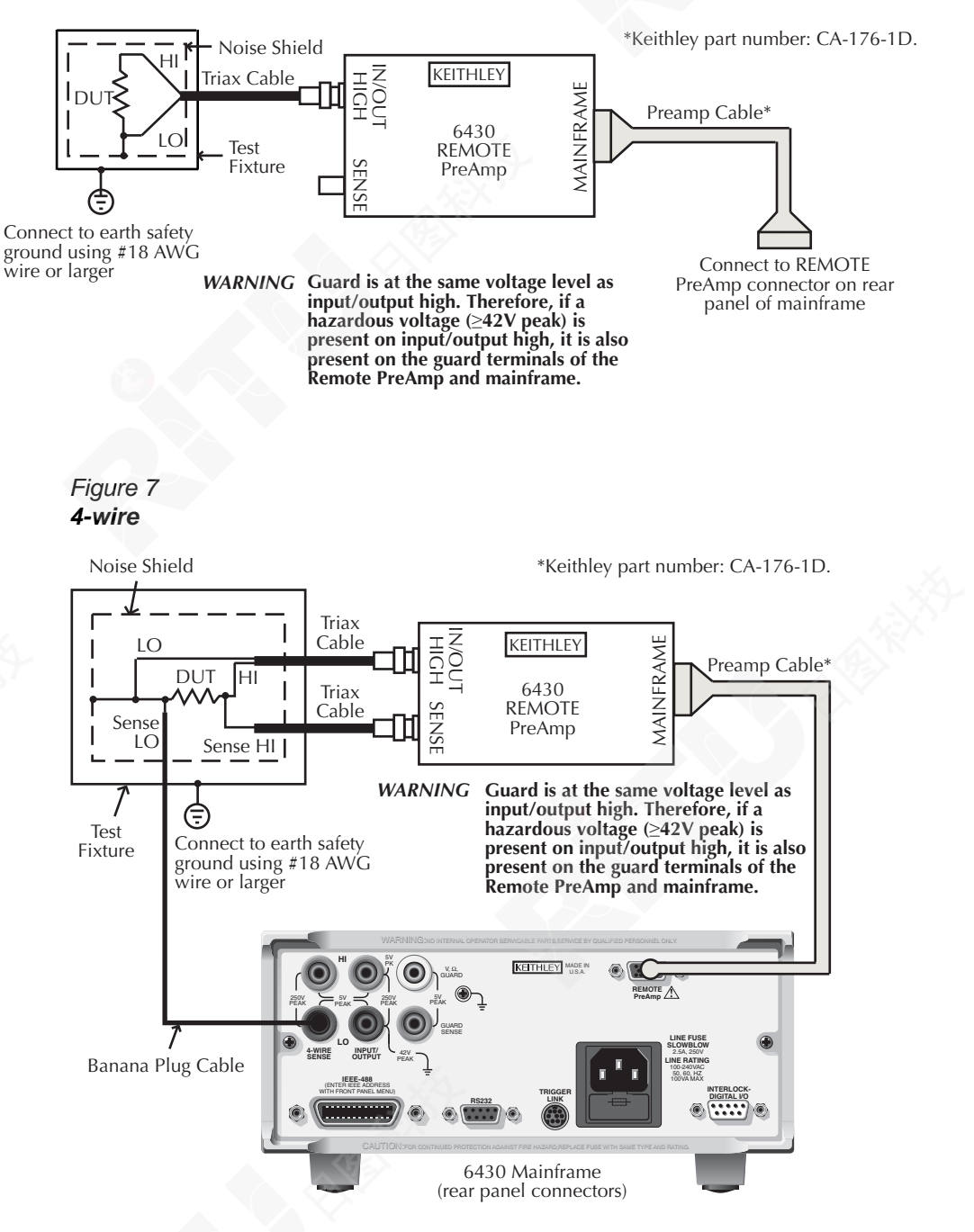

## Guarding

## Cable guard

When testing high-impedance DUT (>1G $\Omega$ ), cable guard is used to drive the shields of cables and test fixtures to minimize leakage currents and input capacitance. A typical connection scheme using cable guard is shown in Figure 8. The following menu sequence selects cable guard:

Press CONFIG > press SOURCE V (or SOURCE I or MEAS  $\Omega$ ) > select GUARD > select CABLE

*WARNING* To prevent injury from electric shock, the guard shield must be enclosed in a safety shield (i.e., test fixture) that is connected to safety earth ground (as shown in Figure 8).

## Figure 8 **Cable guard**

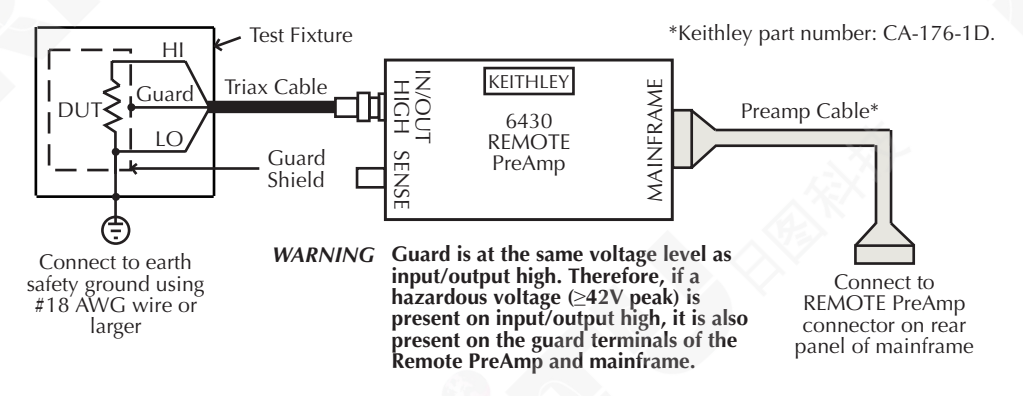

## Ohms guard

Ohms guard allows in-circuit resistance measurements on DUT where other parasitic leakage devices are present. Basic connections with ohms guard are shown in Figure 9.

The following menu sequence selects ohms guard:

Press CONFIG > press MEAS  $\Omega$  (or SOURCE V or SOURCE I) > select GUARD > select OHMS

## Figure 9 Basic guarded ohms measurements

Triax Cable KEITHLEY MAINFRAME Preamp Cable\* 6430 REMOTE PreAmp Resistor Network WARNING Guard is at the same voltage level as Ohms input/output high. Therefore, if a Guard hazardous voltage (≥42V peak) is present on input/output high, it is also present on the guard terminals of the Remote PreAmp and mainframe.  $I_{G}$  $R_G$ H  $\geq 1k\Omega$ DU' - Banana Plug Cable 6430 Mainframe (rear panel connectors) KETHLEY MADE IN U.S.A. 

\*Keithley part number: CA-176-1D.

## **Remote guard programming**

Table 2 lists the SCPI commands to select ohms and cable guard.

## Table 2SCPI commands: ohms and cable guard

| Command             | Description               |
|---------------------|---------------------------|
| :SYSTem:GUARd OHMS  | Selects ohms guard mode.  |
| :SYSTem:GUARd CABLe | Selects cable guard mode. |

## **Basic SourceMeter operations**

Fundamental SourceMeter operations include source-measure, measure only (V or I), and measure ohms.

## Source-measure

There are four source-measure combinations for the SourceMeter:

Source V, Measure I Source I, Measure V Source V, Measure V Source I, Measure I

The basic procedure to source-measure is provided in Table 3. It assumes that the DUT is already connected to the SourceMeter as explained in *Basic connections*.

| Pr | ocedure                                                                                        | Details                                                                                                    |
|----|------------------------------------------------------------------------------------------------|----------------------------------------------------------------------------------------------------|
| 1. | Select source function.                                                                        | Press SOURCE V or SOURCE I.                                                                                                    |
| 2. | Set source level.                                                                              | Use DISPLAY EDIT key to place cursor in source field (Vsrc or Isrc), use RANGE $\checkmark$ and $\checkmark$ keys to select range, use edit keys to key in source value, then press ENTER. |
| 3. | Set compliance limit.                                                                          | Use DISPLAY EDIT key to place cursor in Cmpl field, use RANGE $\blacktriangle$ and $\checkmark$ keys to select range, use edit keys to key in limit value, then press ENTER.               |
| 4. | Select measurement function.                                                                   | Press MEAS V or MEAS I.                                                                                                    |
| 5. | If not measuring the source, select<br>measure range or use auto range (see<br>Notes 1 and 2). | Use RANGE $\blacktriangle$ and $\checkmark$ keys to manually select range. Or press AUTO RANGE (AUTO annunciator on) to enable auto range.                                                 |
| 6. | Turn output on and take readings from display.                                                 | Press ON/OFF OUTPUT key. OUTPUT indicator on.                                                                                                    |
| 7. | Turn output off when finished.                                                                 | Press ON/OFF OUTPUT key. OUTPUT indicator off.                                                                                                    |

Table 3 Source-measure procedure

Notes:

1. When measuring source (i.e., Source I, Measure I), you cannot change the measure range or enable auto range. The measure range is determined by the source range.

2. When not measuring the source (i.e., Source I, Measure I), the compliance range determines the maximum measurement range that can be selected.

## Sink operation

When operating as a sink (V and I have opposite polarity), the SourceMeter is dissipating power rather than sourcing it. An external source can force operation into the sink region. The SourceMeter can be used to charge/discharge (source/sink) batteries. For operation information on battery charging/discharging (and the associated precautions), see Section 3, *Sink operation* of the Model 6430 Instruction Manual.

## Measure only (V or I)

The SourceMeter can be used to measure voltage only (voltmeter) or current only (ammeter). The procedure to measure only is provided in Table 4.

| Procedure                                                                     | Details                                                                                                    |
|-------------------------------------------------------------------------------|----------------------------------------------------------------------------------------------------|
| 1. Select source-measure functions.                                           | To measure voltage, press SOURCE I and MEAS V. To measure current, press SOURCE V and MEAS I.                                                                                 |
| 2. Set source level to zero.                                                  | Use DISPLAY EDIT key to place cursor in source field (Vsrc or Isrc), use RANGE 	✓ key to select lowest range, press MENU to display zero source level, then press ENTER.      |
| 3. Set compliance higher than<br>the expected measurement<br>(see CAUTION 1). | Use DISPLAY EDIT key to place cursor in Cmpl field, use RANGE $\checkmark$ and $\checkmark$ keys to select range, use edit keys to key in compliance value, then press ENTER. |
| 4. Select measurement range (see Note).                                       | Use RANGE $\blacktriangle$ and $\checkmark$ keys to select a fixed measurement range. For best accuracy, use the lowest possible range.                                       |
| 5. Connect voltage or current to be measured.                                 | Connect DUT to SourceMeter using 2-wire connections (see Figure 6).                                                                                                    |
| 6. Turn output on and take reading from display.                              | Press ON/OFF OUTPUT key. OUTPUT indicator on.                                                                                                    |
| 7. Turn output off when finished.                                             | Press ON/OFF OUTPUT key. OUTPUT indicator off.                                                                                                    |

Table 4 Measure only (V or I) procedure

Note: When measuring current, auto range can be used. When measuring voltage, DO NOT use auto range (see CAUTION 2).

- *CAUTION 1* When using the SourceMeter as a voltmeter only, voltage compliance must be set higher than the voltage that is being measured. Failure to do so could result in instrument damage due to excessive current that will flow into the SourceMeter.
- *CAUTION 2* When using the SourceMeter as a voltmeter only, DO NOT use auto range and NEVER select a measurement range that is below the applied signal level. Otherwise, high current drawn from the external source could damage the external source or the test circuit.

## **Measure ohms**

### **Measurement methods**

There are two methods to measure resistance: auto ohms and manual ohms. In auto ohms, the SourceMeter operates as a conventional constant-current source ohmmeter. Select an ohms measurement range (or auto range) and take the reading from the display.

In manual ohms, the SourceMeter uses the V/I measurement method. After configuring the source (V or I) and selecting a voltage or current measurement range, the  $\Omega$  measurement function will display the calculated V/I ohms reading.

Use the following menu sequence to select the auto ohms or manual ohms measurement method:

Press CONFIG > press MEAS  $\Omega$  > select SOURCE > select AUTO or MANUAL

#### Ohms source readback

With source readback enabled, the SourceMeter measures both V and I and uses these values for the ohms calculation. This feature provides optimum accuracy since the measured source value is more accurate than the programmed source value. For remote operation, the user specifies the functions to measure.

Use the following menu sequence to enable or disable source readback:

Press CONFIG > press MEAS  $\Omega$  > select SRC RDBK > select ENABLE or DISABLE

#### Ohms measurement procedures

The auto ohms and manual ohms measurement procedures are provided in Tables 5 and 6. They assume that the DUT is already connected to the SourceMeter. (See *Basic connections*.) Note that resistance accuracy specifications are based on 4-wire sensing.

### Table 5 Auto ohms measurement procedure

| Procedure                                         | Details                                                                                                    |
|---------------------------------------------------|----------------------------------------------------------------------------------------------------|
| 1. Select ohms measurement function.              | Press MEAS Ω.                                                                                                    |
| 2. Select auto ohms measurement method.           | Press CONFIG > press MEAS $\Omega$ > select SOURCE > select AUTO.                                                                                |
| 3. Select measurement range.                      | Use RANGE $\blacktriangle$ and $\checkmark$ keys to manually select<br>range. Or press AUTO RANGE (AUTO annunciator<br>on) to enable auto range. |
| 4. Turn output on and take readings from display. | Press ON/OFF OUTPUT key. OUTPUT indicator on.                                                                                                    |
| 5. Turn output off when finished.                 | Press ON/OFF OUTPUT key. OUTPUT indicator off.                                                                                                   |

### Table 6 Manual ohms measurement procedure

| Procedure                                                     | Details                                                                                                    |
|---------------------------------------------------------------|----------------------------------------------------------------------------------------------------|
| 1. Select ohms measurement function.                          | Press MEAS Ω                                                                                                    |
| 2. Select manual ohms measurement method.                     | Press CONFIG > press MEAS $\Omega$ > select<br>SOURCE > select MANUAL.                                                                           |
| 3. Select source, set source level, and set compliance limit. | See steps 1, 2, and 3 of Table 3.                                                                                                    |
| 4. Select measurement range (see Notes 1 and 2).              | Use RANGE $\blacktriangle$ and $\checkmark$ keys to manually select<br>range. Or press AUTO RANGE (AUTO annunciator<br>on) to enable auto range. |
| 5. Turn output on and take readings from display.             | Press ON/OFF OUTPUT key. OUTPUT indicator<br>on.                                                                                                 |
| 6. Turn output off when finished.                             | Press ON/OFF OUTPUT key. OUTPUT indicator off.                                                                                                   |

Notes

1. If sourcing I, you will be selecting the V measure range. If sourcing V, you will be selecting the I measure range.

2. The compliance range determines the maximum measurement range that can be selected.

#### Offset-compensated ohms

Thermal EMFs can corrupt low-resistance measurements. An offset-compensated  $\Omega$  measurement cancels out unwanted offset by performing the following 2-point measurement process:

Offset-Compensated  $\Omega = \Delta V \ / \ \Delta I$ 

where:  $\Delta V = V2 - V1$   $\Delta I = I2 - I1$ V1 and I1 are V and I measurements with the source set to a specific level. V2 and I2 are V and I measurements with the source set to zero.

- 1. Select the  $\Omega$  function, and select the auto or manual ohms measurement method.
- 2. Enable offset compensation by using the following menu sequence: Press CONFIG > press MEAS  $\Omega$  > select OFFSET COMPENSATION > select ENABLE
- 3. If using auto ohms, go to the next step. For manual ohms, configure the desired source (V or I) to output an appropriate source level. Set compliance and select a measurement range (or use auto range).
- 4. Turn the output on and observe the offset-compensated ohms reading on the display. Note that the source value alternates between the set output level and zero.
- 5. When finished, turn the output off and disable offset compensation.
- NOTE Manual offset-compensated ohms is also available as a math function (FCTN). This math function allows you to specify both source levels (see "Math functions" in "Features to enhance DUT testing."

## Remote command programming

### Data string

The :READ? command is typically used to trigger a source-measure action and request the data string. The data string is sent to the computer when the SourceMeter is addressed to talk.

The data string is typically made up of five elements separated by commas. The first element is the voltage reading, the second is the current reading, and the third is the resistance reading. For voltage and current, the reading could be source or measure depending on how the instrument is configured. For example, if sourcing voltage and measuring current, the voltage element is the source reading and the current element is the measured reading. The NAN (not a number) value of +9.91e37 is used for a function that is not enabled.

The fourth data element is the timestamp and the fifth is the status word. See Section 17, *FORMat subsystem*, of the Model 6430 Instruction Manual for details on all aspects of the data format.

NOTE The five element data string is the GPIB default condition.

## **SCPI commands**

SCPI commands to source-measure and measure only are provided in Table 7, and the commands to measure ohms are provided in Table 8.

| Table 7                                   |                   |
|-------------------------------------------|-------------------|
| SCPI commands: source-measure and measure | only <sup>1</sup> |

| Command <sup>2</sup>            | Description                                                             |
|---------------------------------|-------------------------------------------------------------------------|
| :SOURce:FUNCtion <name></name>  | Select source function: <name> = VOLTage or CURRent.</name>             |
| :SOURce:xxx:MODE FIXed          | Select fixed V or I sourcing mode.                                      |
| :SOURce:xxx:RANGe <n></n>       | Select measurement range for V or I source: <n> = range.</n>            |
| :SOURce:xxx:LEVel <n></n>       | Set source amplitude: $\langle n \rangle$ = amplitude in volts or amps. |
| [:SENSe]:FUNCtion <name></name> | Select measure function: <name> = "VOLTage" or "CURRent".</name>        |
| [:SENSe]:xxx:PROTection <n></n> | Set V or I compliance: $\langle n \rangle =$ compliance.                |
| [:SENSe]:xxx:RANGe <n></n>      | Select V or I measure range: $\langle n \rangle =$ range.               |
| [:SENSe]:xxx:RANGe:AUTO <b></b> | Enable or disable auto range: $\langle b \rangle = ON$ or OFF.          |
| :OUTPut <b></b>                 | Turn output on or off: $\langle b \rangle = ON$ or OFF.                 |
| :READ?                          | Trigger and acquire one data string.                                    |

1. For measure only, the following rules apply (Table 9 provides an example to measure I only):

a.To measure V only, you must source I. To measure I only, you must source V.

b. The source must be set to 0V or 0A.

c. When measuring V only, DO NOT use auto range.

d. When measuring V only, voltage compliance MUST be set higher than the voltage being measured.

2. :xxx = :VOLTage or :CURRent.

#### Table 8 SCPI commands: measure ohms

| Command                                  | Description                                                             |
|------------------------------------------|-------------------------------------------------------------------------|
| [:SENSe]:FUNCtion "RESistance"           | Select ohms function.                                                   |
| [:SENSe]:RESistance:MODE <name></name>   | Select ohms mode: <name> = AUTO or MANual*.</name>                      |
| [:SENSe]:RESistance:OCOMpensated <b></b> | Enable/disable offset compensation.                                     |
| [:SENSe]:RESistance:RANGe <n></n>        | Select range for auto ohms: $\langle n \rangle =$ range.                |
| [:SENSe]:RESistance:RANGe:AUTO <b></b>   | Enable or disable auto range for auto ohms: $\langle b \rangle = ON$ or |
|                                          | OFF.                                                                    |
| :OUTPut <b></b>                          | Turn output on or off: $\langle b \rangle = ON$ or OFF.                 |
| :READ?                                   | Trigger and acquire one data string.                                    |

\*For manual ohms, you must configure the SourceMeter to source-measure. Table 12 provides a programming example to measure ohms using the manual ohms method.

### **Programming examples**

**Source-measure example** — Table 9 shows a typical command sequence to source 10V and measure current on the 10mA range.

**Measure-only example** — Table 10 shows a typical command sequence to measure current only.

## Table 9Command sequence for source-measure example

| Command*              | Comments                                              |
|-----------------------|-------------------------------------------------------|
| *RST                  | Restore GPIB defaults (one-shot source-measure mode). |
| :SOUR:FUNC VOLT       | Select voltage source function.                       |
| :SOUR:VOLT:MODE FIX   | Select fixed voltage source mode.                     |
| :SOUR:VOLT:RANG 20    | Select 20V source range.                              |
| :SOUR:VOLT:LEV 10     | Set source output level to 10V.                       |
| :SENS:FUNC "CURR"     | Select current measurement function.                  |
| :SENS:CURR:PROT 10e-3 | Set compliance limit to 10mA.                         |
| :SENS:CURR:RANG 10e-3 | Select the 10mA measurement range.                    |
| OUTP ON               | Turn the output on.                                   |
| :READ?                | Trigger and acquire one data string.                  |

\*SourceMeter must be addressed to talk after sending :READ? to trigger and acquire data.

## Table 10Command sequence for measure current only example

| Command*               | Comments                                       |
|------------------------|------------------------------------------------|
| *RST                   | Restore GPIB defaults (one-shot measure mode). |
| :SOUR:FUNC VOLT        | Select voltage source function.                |
| :SOUR:VOLT:MODE FIX    | Select fixed voltage source mode.              |
| :SOUR:VOLT:RANG 0.2    | Select 200mV source range.                     |
| :SOUR:VOLT:LEV 0       | Set source output level to 0.000mV.            |
| :SENS:FUNC "CURR"      | Select current measurement function.           |
| :SENS:CURR:PROT 100e-3 | Set compliance limit to 100mA.                 |
| :SENS:CURR:RANG 10e-3  | Select the 10mA measurement range.             |
| :OUTP ON               | Turn the output on.                            |
| :READ?                 | Trigger and acquire one data string.           |

\*SourceMeter must be addressed to talk after sending :READ? to trigger and acquire data.

**Auto ohms example** — Table 11 shows a typical command sequence to use auto ohms to measure resistance.

**Manual ohms example** — Table 12 shows a typical command sequence to use manual ohms to measure resistance. This example uses auto range for current measurements. If you were to use manual ranging, you should select the lowest possible current range for the measurement. For example, to measure a  $1M\Omega$  resistor with the source set to 2V, the  $1\mu$ A measure range should be selected to achieve the best accuracy  $(2V/1\mu A = 2M\Omega)$ .

#### Table 11 Command sequence for auto ohms example

| Command*            | Comments                                           |
|---------------------|----------------------------------------------------|
| *RST                | Restore GPIB defaults (one-shot measurement mode). |
| :SENS:FUNC "RES"    | Select ohms measurement function.                  |
| :SENS:RES:RANG 200  | Select $200\Omega$ range.                          |
| :SENS:RES:MODE AUTO | Select the auto ohms measurement method.           |
| :OUTP ON            | Turn the output on.                                |
| :READ?              | Trigger and acquire one data string.               |

\*SourceMeter must be addressed to talk after sending :READ? to trigger and acquire data.

## Table 12Command sequence for manual ohms example

| Command*              | Comments                                           |
|-----------------------|----------------------------------------------------|
| *RST                  | Restore GPIB defaults (one-shot measurement mode). |
| :SENS:FUNC "RES"      | Select ohms measurement function.                  |
| :SENS:RES:MODE MAN    | Select the manual ohms measurement method.         |
| :SOUR:FUNC VOLT       | Select voltage source function.                    |
| :SOUR:VOLT:MODE FIX   | Select fixed voltage sourcing mode.                |
| :SOUR:VOLT:RANG 2     | Select 2V source range.                            |
| :SOUR:VOLT:LEV 2      | Set source level to 2V.                            |
| :SENS:CURR:PROT 10e-3 | Set current compliance to 10mA.                    |
| :SENS:CURR:RANG:AUTO  | Select auto range for current measurements.        |
| ON                    |                                                    |
| :OUTP ON              | Turn the output on.                                |
| :READ?                | Trigger and acquire one data string.               |

\*SourceMeter must be addressed to talk after sending :READ? to trigger and acquire data.

## Settings to optimize performance

## Range

To achieve best accuracy, the SourceMeter should be on the lowest possible measurement range. In most situations, auto range can be used to automatically select the best range. Auto range is controlled (enabled/disabled) by the AUTO range key (AUTO annunciator indicates auto range is enabled).

RANGE  $\blacktriangle$  and  $\checkmark$  keys are used for manual range selection. Note that pressing either of these keys disables auto range.

## Speed

Measurement speed is set by setting the integration time of the A/D converter (period of time the input signal is measured). Integration time affects the usable digits, reading noise, and the ultimate reading rate of the instrument. It is specified in parameters based on the number of power line cycles (NPLC), where 1 PLC for 60Hz is 16.67msec (1/60), and 1 PLC for 50Hz and 400Hz is 20msec (1/50).

In general, the fastest speed setting (FAST; 0.01 PLC) results in increased noise and fewer usable display digits. The slowest speed (HI ACCURACY; 10 PLC) provides the best common-mode and normal-mode noise rejection. In between settings are a compromise between speed and noise.

Press SPEED and select one of the following speed setting options:

| FAST        | Sets speed to 0.01 PLC and display resolution to 3H-digits.              |
|-------------|--------------------------------------------------------------------------|
| MED         | Sets speed to 0.10 PLC and display resolution to 4H-digits.              |
| NORMAL      | Sets speed to 1.00 PLC and display resolution to 5H-digits.              |
| HI ACCURACY | Sets speed to 10.0 PLC and display resolution to 6H-digits.              |
| OTHER       | Use to set speed to any PLC value from 0.01 to 10. Display resolution is |
|             | not changed after speed is set with this option.                         |

*NOTE After setting speed, display resolution can be changed using the DIGITS key.* 

*NOTE* Basic ranging information (including the SCPI commands for remote operation) is covered in "Fundamental source-measure operations."

## Digits

The SourceMeter can display readings at 3H-digit, 4H-digit, 5H-digit or 6H-digit resolution. In situations where the last digits of the reading are noisy, you can turn those digits off by decreasing display resolution.

To set display resolution, press the DIGITS key until the desired number of digits are displayed. Another way to set display resolution is with the following menu sequence:

Press CONFIG > press DIGITS > select 3.5, 4.5, 5.5, or 6.5.

*NOTE* Changing DIGITS does not affect measurement SPEED, but changing measurement speed does affect DIGITS.

## **Filter**

Filtering is used to stabilize noisy readings. In general, the more filtering that is applied, the more stable (and accurate) the reading. However, more filtering also means slower speed.

The SourceMeter has a 3-stage filtering system: repeating, median, and moving. The auto filter optimizes filter setting depending on selected measurement range.

## **Repeating filter**

The stack is filled with the specified number of reading conversions. The reading conversions are averaged to yield a filtered reading. The stack is then cleared, and the process starts over. Use this filter for sweeping so readings for other source levels are not averaged with the present source level.

### Median filter

The median filter passes the middle-most reading from a group of readings that are sorted by size. For example, with readings of 2mA, 1nA, and 3nA, the readings are first sorted in ascending order (1nA, 3nA, 2mA), and then only the 3nA is passed through to the next stage. The number of readings in the filter stack is determined by the rank, 0 to 5.

## **Moving filter**

The first reading conversion is placed in the stack and is copied to the other stack locations to fill it. Therefore, the first filtered reading is the same as the first reading conversion. The stack type is first-in, first-out. Each subsequent conversion replaces one of the copied readings in the stack, which is then averaged to yield the next filtered reading. Note that as this process continues, a true average is not yielded until the stack is filled with new reading conversions (no copies in stack).

Once the stack is filled, each subsequent conversion placed into the stack replaces the oldest conversion. The stack is re-averaged, yielding a new filtered reading.

### Auto filter

When auto filter is enabled, it automatically selects filter settings that provide the heaviest filtering on the lowest current ranges. The repeating filter count, median filter rank, and moving filter count are automatically set by range to provide optimum filtering. When auto filter is disabled, you can manually choose the desired count and rank settings.

### Filter configuration

To configure the filter:

- 1. Press CONFIG then FILTER. The blinking cursor will indicate the auto filter state.
- 2. To enable the auto filter, select ENABLE, then press ENTER. The FILT annunciator will turn on, and the SourceMeter will exit the menu structure.
- 3. To set filter parameters manually, select DISABLE, then press ENTER. You can then set:
  - REPEAT COUNT: 1-100
  - MOVING COUNT: 1-100
  - MEDIAN RANK: 0 to 5
  - ADVANCED FILTER: DISABLE or ENABLE, noise window (0 to 105%)
- 4. Press EXIT to return to normal display.

## Rel (nulling offsets)

The rel (relative) feature allows you to null offsets. With the offset displayed (measured), enabling rel acquires the offset reading as the rel value and zeroes the display as follows:

Displayed Reading = Actual Input - Rel Value

Since the actual input (offset) and the rel value are the same, the displayed reading is zero.

Rel is enabled by pressing the REL key (REL annunciator on). Pressing REL a second time disables it. Perform the following steps to null out an offset:

- 1. Connect your test circuit to the SourceMeter.
- 2. Select the source function that you are going to use for your test.
- 3. Select the lowest source range and set the source level to zero.
- 4. Select the measure function that you are going to use for your test, and select the lowest range.
- 5. Turn the output on to measure the offset.
- 6. With the offset reading displayed, press REL (REL annunciator on) to zero the display. Turn the output off and configure the selected source and measure functions for your test.
- 7. Turn the output back on. The displayed test readings will not include the nulled offset.
- 8. When finished, turn the output off.

If the offset drifts, disable rel and repeat the above procedure to null out the new offset.

NOTE Rel can also be used to establish a baseline reading. The baseline reading will be subtracted from present and future readings. See "Relative" in Section 7 of the Model 6430 SourceMeter Instruction Manual for details.

## Remote command programming

The SCPI commands for speed, digits, filter, and rel are listed in Table 13. The commands for ranging are listed in Tables 7 and 8.

Table 13 SCPI commands: speed, digits, filter, and rel

| Command                                          | Description                                                           |
|--------------------------------------------------|-----------------------------------------------------------------------|
| Speed commands <sup>1</sup> :                    |                                                                       |
| [:SENSe]:CURRent:NPLCycles <n></n>               | Set measurement speed: $\langle n \rangle = 0.01$ to 10.              |
| [:SENSe]:VOLTage:NPLCycles <n></n>               | Set measurement speed: $\langle n \rangle = 0.01$ to 10.              |
| [:SENSe]:RESistance:NPLCycles <n></n>            | Set measurement speed: $\langle n \rangle = 0.01$ to 10.              |
| Digits command:                                  |                                                                       |
| :DISPlay:DIGits <n></n>                          | Set display resolution: $\langle n \rangle = 4, 5, 6, \text{ or } 7.$ |
| Auto filter command:                             |                                                                       |
| [:SENSe]:AVERage:AUTO <b></b>                    | Enable/disable auto filter: $\langle b \rangle = ON$ or OFF.          |
| Repeat filter commands:                          |                                                                       |
| [:SENSe]:AVERage:REPeat:COUNt <n></n>            | Set repeat filter count: $\langle n \rangle = 1$ to 100.              |
| [:SENSe]:AVERage:REPeat[:STATe] <b></b>          | Enable/disable repeat filter: $\langle b \rangle = ON$ or OFF.        |
| Median filter commands:                          |                                                                       |
| [:SENSe]:MEDian:RANK <nrf></nrf>                 | Set median filter rank: $\langle NRf \rangle = 0$ to 5.               |
| [:SENSe]:MEDian[:STATe] <b></b>                  | Enable/disable median filter: $\langle b \rangle = ON$ or OFF.        |
| Moving filter commands:                          |                                                                       |
| [:SENSe]:AVERage:COUNt <n></n>                   | Set average filter count: $\langle n \rangle = 1$ to 100.             |
| [:SENSe]:AVERage[:STATe] <b></b>                 | Enable/disable filter: $\langle b \rangle = ON$ or OFF.               |
| [:SENSe]:AVERage:ADVanced:NTOLerance <nrf></nrf> | Set advanced filter noise window: $\langle NRf \rangle = 0$ to 105.   |
| [:SENSe]:AVERage:ADVanced[:STATe] <b></b>        | Enable/disable advance filter: <b> = ON or OFF.</b>                   |
| Rel command <sup>2</sup> :                       |                                                                       |
| :CALCulate2:NULL:STATe <b></b>                   | Enable/disable rel: $\langle b \rangle = ON$ or OFF.                  |

1. The speed setting is global for all functions. Therefore, you can use any of the three commands to set speed.

2. The commands to acquire a rel value are not listed in this table (see Section 7 *Relative* in the Model 6430 SourceMeter Instruction Manual).

## Features to enhance DUT testing

## Data store

The data store (buffer) can store from 1 to 2500 readings, and provides statistical data on the stored readings.

## Storing readings

To store readings, press STORE, key in the number of readings to store, and press ENTER. The star (\*) annunciator indicates that the buffer is enabled. To start the storage process, turn the output on and (if necessary) trigger the unit. The star (\*) annunciator turns off after storage is completed.

## **Recalling readings**

To recall readings, press the RECALL key. The buffer location number is the memory location of the recalled reading. Location #0000 indicates that the displayed reading is stored at the first memory location. To display other stored readings, use the edit keys to change the buffer location number. To exit from the recall mode, press EXIT.

**Timestamp** — Just below the buffer location number is the timestamp (in seconds) for the reading. It can be referenced to the first reading stored in the buffer (absolute timestamp), or it can indicate the time between buffer readings (delta timestamp). If the absolute timestamp is selected, the @ symbol precedes the timestamp value. If the delta timestamp is selected, the  $\delta$  symbol precedes the timestamp value. Regardless of which timestamp is selected, the first reading is always timestamped at zero seconds.

To change the timestamp, exit from the recall mode and use the following menu sequence:

Press CONFIG > press STORE > select ABSOLUTE or DELTA

NOTE While in the recall mode, buffer statistics (minimum, maximum, peak-to-peak, average and standard deviation) can be displayed using the TOGGLE key. Details about buffer statistics are provided in Section 8 of the Model 6430 SourceMeter Instruction Manual.

## Remote command programming

#### **SCPI** commands

SCPI commands to configure and control the buffer are listed in Table 14.

NOTE Table 14 does not provide a complete listing of buffer commands. Documentation for all buffer commands (including the ones for buffer statistics) can be found in Section 8 of the Model 6430 Instruction Manual.

#### Table 14 SCPI commands: data store

| Command                            | Description                                              |
|------------------------------------|----------------------------------------------------------|
| :TRACe:POINts <n></n>              | Specify buffer size: $\langle n \rangle = 1$ to 2500     |
| :TRACe:FEED <name></name>          | Specify reading source: <name> = SENSe (raw read-</name> |
|                                    | ings), CALCulate (math readings), or CALCulate2          |
|                                    | (limits readings).                                       |
| :TRACe:TSTamp:FORMat <name></name> | Select timestamp format: <name> = ABSolute or</name>     |
|                                    | DELTa.                                                   |
| :TRACe:FEED:CONTrol <name></name>  | Enable/disable buffer: <name> = NEXT (fill buffer</name> |
|                                    | and stop) or NEVer (disable buffer).                     |
| :TRACe:DATA?                       | Read contents of buffer.                                 |
| :TRACe:CLEar                       | Clear buffer.                                            |

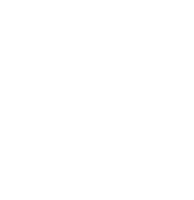

#### **Programming example**

Table 15 shows a typical command sequence to store and recall readings from the buffer.

| Table 15  |          |          |       |         |
|-----------|----------|----------|-------|---------|
| Command a | sequence | for data | store | example |

| Command*             | Comments                                                |
|----------------------|---------------------------------------------------------|
| *RST                 | Restore GPIB defaults.                                  |
| :SOUR:VOLT 10        | Set voltage source to 10V.                              |
| :TRAC:POIN 10        | Set buffer size to 10.                                  |
| :TRIG:COUN 10        | Trigger count should equal number of readings to store. |
| :TRAC:FEED SENS      | Set to store raw readings.                              |
| :TRAC:FEED:CONT NEXT | Enable buffer.                                          |
| :OUTP ON             | Turn on output.                                         |
| :INIT                | Trigger readings.                                       |
| :TRAC:DATA?          | Request raw buffer readings.                            |

\*SourceMeter must be addressed to talk after sending :TRAC:DATA? to acquire data.

## Sweep operation

### Sweep types

The four available sweep types are linear staircase, logarithmic staircase, custom, and source memory.

#### Linear staircase sweep

When the sweep shown in Figure 10 is triggered to start, the output will go from the bias level to the source level. The bias level is the initial source level prior to the start of the sweep. The output will then change in equal steps until the stop source level is reached. With trigger delay set to zero, the time duration at each step is determined by the source delay and the time it takes to perform the measurement.

With the desired source (V or I) selected, use the following menu sequence to set the start, stop and step source levels:

Press CONFIG > press SWEEP > select TYPE > select STAIR

After selecting STAIR, you will be prompted to enter the START, STOP and STEP levels.

#### Figure 10 Linear staircase sweep

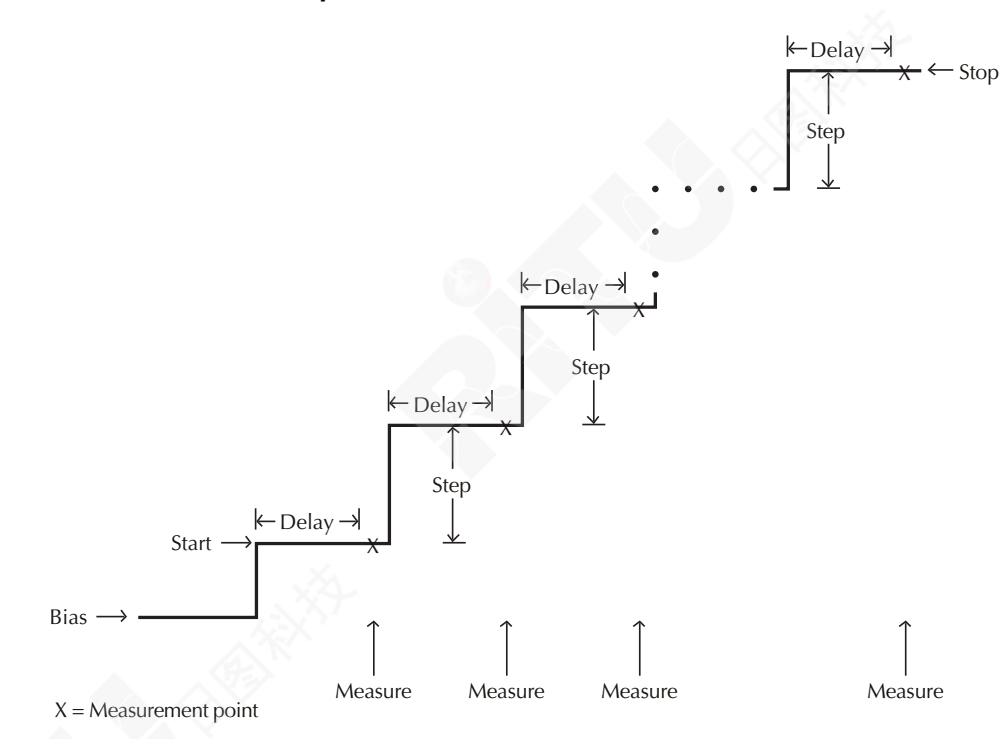

#### Logarithmic staircase sweep

This sweep is similar to the linear staircase sweep. The steps, however, are done on a logarithmic scale. The symmetrical log points for the steps are determined by the specified number of sweep points. Figure 11 shows a 5-point log sweep from 1 to 10V.

With the desired source (V or I) selected, use the following menu sequence to set the start and stop levels, and the number of sweep points (2 to 2500):

Press CONFIG > press SWEEP > select TYPE > select LOG

After selecting LOG, you will be prompted to enter the START and STOP levels, and the NO OF POINTS.

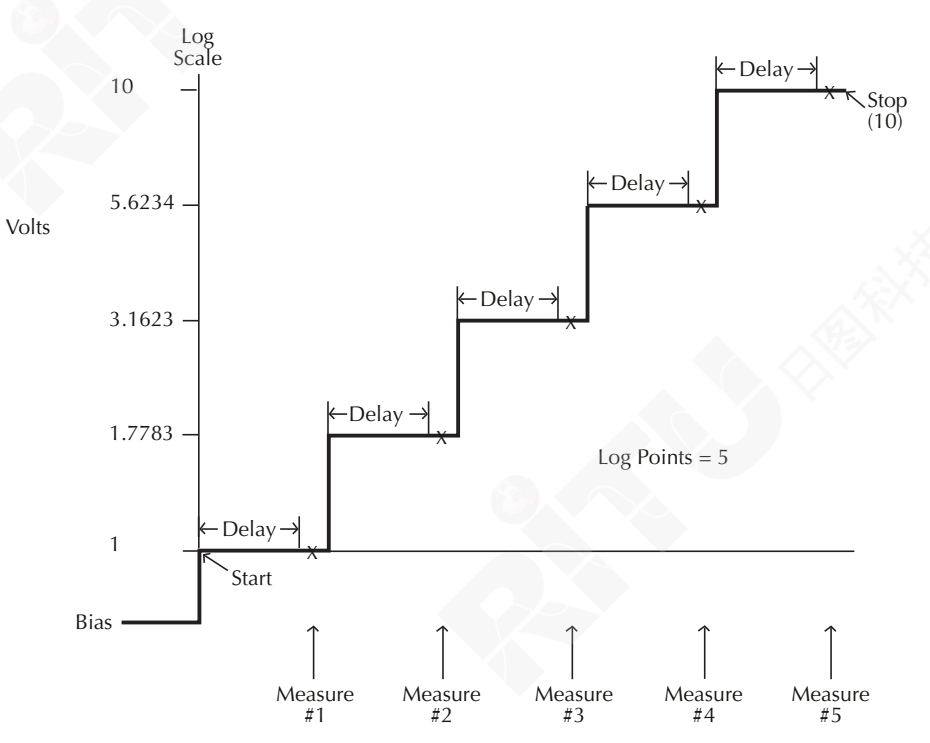

### Figure 11 Logarithmic staircase sweep (example)

X = Measurement Point

#### **Custom sweep**

For a custom sweep, the user specifies the number of point in a sweep and the source level at each point. Figure 12 shows a 6-point, 50% duty cycle pulse sweep. The specified voltage level at points P0, P2, and P4 is 1V, while the voltage level at P1, P3 and P5 is 0V.

With the desired source (V or I) selected, use the following menu sequence to specify the number of sweep points and the source level at each point:

Press CONFIG > press SWEEP > select TYPE > select CUSTOM

After selecting CUSTOM, these menu items will be displayed:

# POINTS — Use to specify the number of points in the sweep (1 to 2500)

ADJUST POINTS — Use to set the source level at each point in the sweep. The first point in the sweep is P0000. After setting the level for P0000, increment the pointer to P0001 and set the level for that point. In a similar manner, set the level for each point in the sweep.

INIT — This option allows you to set a consecutive range of sweep points to a specified level. After selecting INIT, you will be prompted to enter the source VALUE, the START PT (point), and the STOP PT (point). For example, if you want points 10 through 15 to be 1V, set VALUE to 1V, START PT to 10, and STOP PT to 15.

#### Figure 12 Custom pulse sweep (example)

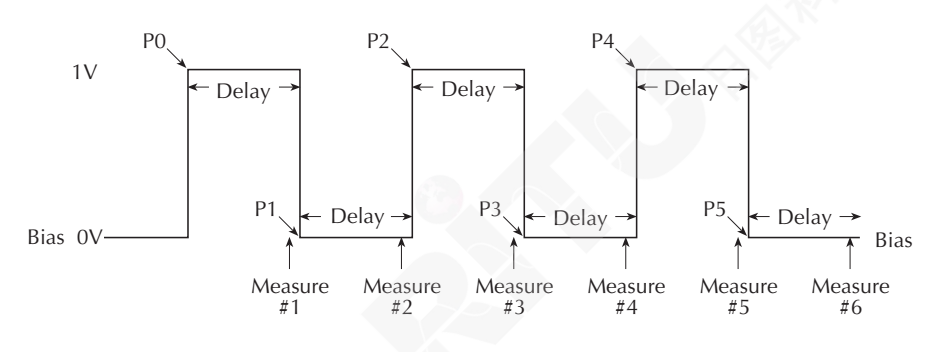

#### Source memory sweep

For a source memory sweep, up to 100 setup configurations can be saved in memory. When the sweep is run, the setup at each memory point is recalled. This allows multiple functions and math expressions to be used in a sweep.

A SourceMeter setup configuration is saved in memory by performing the following menu sequence:

Press MENU > select SAVESETUP > select SOURCE MEMORY > select SAVE

After selecting SAVE, you will be prompted to enter the memory location where you want to store the setup.

After saving all your test setups in concurrent memory locations, use the following menu sequence to configure the sweep:

Press CONFIG > press SWEEP > select TYPE > select SRC MEMORY

After selecting SRC MEMORY, the following menu items will be displayed:

START — Use this menu item to set the starting memory location for the sweep. For example, if your first setup is stored in memory location 001, set the start point to 001.

# POINTS — Use to specify the number of points (memory locations) in the sweep. For example, if there are 10 points in the sweep, set the number of points to 010.

*NOTE NPLC caching can be used to speed up source memory sweeps. See "NPLC caching" in Section 3 of the Model 6430 Instruction Manual.* 

### Sweep count

For front panel operation, a sweep can automatically repeat a specified number of times (finite sweep count) or it can repeat continuously (infinite sweep count).

For a finite count sweep, the readings are automatically stored in the buffer. The maximum number of finite sweeps that can be performed is determined as follows:

Maximum finite sweep count = 2500 / # points in sweep.

For an infinite sweep count, the readings are not stored in the buffer.

Use the following menu sequence to set sweep count:

Press CONFIG > press SWEEP > select SWEEP COUNT > select FINITE or INFINITE

If you select FINITE, you will be prompted to enter the sweep count.

### Source ranging

There are three options to control source ranging for a sweep: fixed, best fixed, and auto range. With the fixed option selected, the SourceMeter stays on the source range that is selected at the start of the sweep.

With best fixed selected, the largest source value in the sweep determines the range. For example, if sweeping from 1V to 15V, the best fixed option will select the 20V range.

With the auto range option selected, the SourceMeter will select the most sensitive range for each source value. For example if sweeping from 1V to 15V in 1V steps, the SourceMeter will source 1V and 2V on the 2V range, and source the remaining source values on the 20V range.

Use the following menu sequence to select the source ranging option:

Press CONFIG > press SWEEP > select SOURCE RANGING > select BEST FIXED, AUTO RANGE or FIXED

### Source delay

Source delay allows the source to settle before a measurement is performed. As shown in Figures 10, 11, and 12, the delay occurs on each step (level) of the sweep. The delay can be set automatically by the SourceMeter (auto delay) or it can be set manually.

With auto delay selected, the delay setting will depend on which current range and source function is being used (see Section 3, *Source delay* in the Model 6430 SourceMeter Instruction Manual). Manually, the source delay can be set from 0000.0000 to 9999.9980 sec.

Use the following menu sequence to set source delay:

Press CONFIG > press SOURCE V (or I) > select DELAY or AUTO DELAY

If DELAY is selected, you will be prompted to enter the delay value (in seconds). If AUTO DELAY is selected, you will be prompted to DISABLE or ENABLE auto delay.

## Performing sweeps

### Performing a linear staircase sweep

Perform the following steps to run a linear staircase sweep:

- 1. Configure the source and measure functions. The source level you set becomes the bias level for the sweep. Typically, 0V or 0A is used as the bias level.
- 2. Configure the linear staircase sweep, including start, stop, and step values, as previously explained.
- 3. Set the source delay as required.
- 4. Turn the output on. The SourceMeter will output the bias level.
- 5. Run the sweep by pressing the SWEEP key. When finished, turn the output off.

The readings will be stored in the buffer if a finite count sweep was run.

### Performing a log staircase sweep

Perform the following steps to run a log staircase sweep:

- 1. Configure the source and measure functions. The source level you set becomes the bias level for the sweep.
- 2. Configure the log staircase sweep, including start and stop values and number of points, as previously explained.
- 3. Set the source delay as required.
- 4. Turn the output on. The SourceMeter will output the bias level.
- 5. Run the sweep by pressing the SWEEP key. When finished, turn the output off.

The readings will be stored in the buffer if a finite count sweep was run.

### Performing a custom sweep

Perform the following steps to run a custom sweep:

- 1. Configure the source and measure functions. The source level you set becomes the bias level for the sweep.
- 2. Configure the custom sweep by choosing the number of points and initial value. Also be sure to adjust individual sweep points as required.
- 3. Set the source delay.
- 4. Turn the output on. The SourceMeter will output the bias level.
- 5. Run the sweep by pressing the SWEEP key. When finished, turn the output off.

The readings will be stored in the buffer if a finite count sweep was run.

### Performing a source memory sweep

Perform the following steps to run a source memory sweep:

- 1. Configure and save source and measure functions for each sweep point in individual source memory locations, as previously explained.
- 2. Configure the source memory sweep by choosing the start memory location and number of points.
- 3. Turn the output on.
- 4. Run the sweep by pressing the SWEEP key. When finished, turn the output off.

The readings will be stored in the buffer if a finite count sweep was run.

## Remote command programming

#### **SCPI** commands

SCPI commands for linear, logarithmic and custom sweeps are listed in Table 16.

NOTE Table 16 does not provide a complete listing of sweep commands. Documentation for all sweep commands can be found in Section 9 of the Model 6430 SourceMeter Instruction Manual.

#### Table 16 SCPI commands: sweeping

| Command*                               | Description                                                           |
|----------------------------------------|-----------------------------------------------------------------------|
| :SOURce:xxx:MODE <name></name>         | Select source mode: <name> = FIXed, LIST or<br/>SWEep.</name>         |
| :SOURce:DELay <n></n>                  | Set source delay: $ = 0$ to 9999.9980 (sec).                          |
| :SOURce:DELay:AUTO <b></b>             | Enable/disable auto delay: $\langle b \rangle = ON$ or OFF.           |
| :TRIGger:COUNt <n></n>                 | Set trigger count: <n> = Number of points in</n>                      |
|                                        | sweep.                                                                |
| Linear and logarithmic sweeps:         |                                                                       |
| :SOURce:SWEep:SPACing <name></name>    | Select sweep scale: <name> = LINear or<br/>LOGarithmic.</name>        |
| :SOURce:SWEep:RANGing<br><name></name> | Select source ranging: <name> = BEST, AUTO, or FIXed.</name>          |
| :SOURce:xxx:STARt <n></n>              | Specify sweep start level: <n> = V or I source value.</n>             |
| :SOURce:xxx:STOP <n></n>               | Specify sweep stop level: <n> = V or I source value.</n>              |
| :SOURce:xxx:STEP <n></n>               | Specify linear sweep step level: <n> = V or I source value.</n>       |
| :SOURce:SWEep:POINts <n></n>           | Set number of sweep points: $\langle n \rangle = 2$ to 2500.          |
| Custom (list) sweep:                   |                                                                       |
| :SOURce:LIST:xxx <list></list>         | Define source list: <list> = value1, value2,<br/>valueN.</list>       |
| :SOURce:LIST:xxx:APPend <list></list>  | Add source list value(s): <list> = value1, value2,<br/>valueN.</list> |
| :SOURce:LIST:xxx:POINts?               | Query length of source list.                                          |
| Source memory sweep:                   |                                                                       |
| :SOURce:FUNCtion MEM                   | Select source memory sweep mode.                                      |
| :SOURce:MEMory:SAVE <n></n>            | Save setup in memory location: $\langle n \rangle = 1$ to 100.        |
| :SOURce:MEMory:RECall <n></n>          | Return to specified setup: $\langle n \rangle = 1$ to 100.            |
| :SOURce:MEMory:STARt <n></n>           | Set source memory start location: $\langle n \rangle = 1$ to 100.     |
| :SOURce:MEMory:POINts <n></n>          | Specify number of sweep points: $\langle n \rangle = 1$ to 100.       |

\*:xxx = :VOLTage or :CURRent.

### **Programming examples**

Programming examples for a linear, logarithmic, custom, and source memory sweep are provided in Table 17.

#### Table 17

#### Command sequences for sweep examples

| Command*                         | Comments                                         |
|----------------------------------|--------------------------------------------------|
| Linear staircase sweep:          | See Figure 10                                    |
| *RST                             | Restore GPIB defaults (source V, measure I).     |
| :SOUR:VOLT 0                     | Set bias level to 0V.                            |
| :SOUR:DEL 0.1                    | Set delay to 100ms.                              |
| :SOUR:SWE:RANG BEST              | Select best source ranging.                      |
| :SOUR:VOLT:MODE SWE              | Select the sweep source mode.                    |
| :SOUR:SWE:SPAC LIN               | Select the linear sweep scale.                   |
| :SOUR:VOLT:STAR 1                | Set start level to 1V.                           |
| :SOUR:VOLT:STOP 10               | Set stop level to 10V.                           |
| :SOUR:VOLT:STEP 1                | Set step level to 1V.                            |
| :TRIG:COUN 10                    | Set trigger count to 10.                         |
| OUTP ON                          | Turn output on.                                  |
| :READ?                           | Trigger sweep and acquire data.                  |
|                                  |                                                  |
| Logarithmic staircase sweep:     | See Figure 11                                    |
| *RST                             | Restore GPIB defaults (source V, measure I).     |
| :SOUR:VOLT 0                     | Set bias level to 0V.                            |
| :SOUR:DEL 0.1                    | Set delay to 100ms.                              |
| :SOUR:SWE:RANG BEST              | Select best source ranging.                      |
| :SOUR:VOLT:MODE SWE              | Select the sweep source mode.                    |
| :SOUR:SWE:SPAC LOG               | Select the log sweep scale.                      |
| :SOUR:VOLT:STAR 1                | Set start level to 1V.                           |
| :SOUR:VOLT:STOP 10               | Set stop level to 10V.                           |
| :SOUR:SWE:POIN 5                 | Set number of sweep points to 5.                 |
| :TRIG:COUN 5                     | Set trigger count to 5.                          |
| :OUTP ON                         | Turn output on.                                  |
| :READ?                           | Trigger sweep and acquire data.                  |
|                                  |                                                  |
| Custom (list) sweep:             | See Figure 12                                    |
| *RST                             | Restore GPIB defaults (source V, measure I).     |
| :SOUR:VOLT 0                     | Set bias level to 0V.                            |
| :SOUR:DEL 0.1                    | Set delay to 100ms.                              |
| :SOUR:SWE:RANG BEST              | Select best source ranging.                      |
| :SOUR:VOLT:MODE LIST             | Select the list source mode.                     |
| :SOUR:LIST:VOLT 1, 0, 1, 0, 1, 0 | Specify source list (1V, 0V, 1V, 0V, 1V and 0V). |
| :TRIG:COUN 6                     | Set trigger count to 6.                          |
| OUTP ON                          | Turn output on.                                  |
| :READ?                           | Trigger sweep and acquire data.                  |

\*SourceMeter must be addressed to talk after sending :READ? and :CALC:DATA? to acquire data.

| Table 17 (cont.)      |               |    |
|-----------------------|---------------|----|
| Command sequences for | sweep example | es |

| Command*                         | Comments                                                       |
|----------------------------------|----------------------------------------------------------------|
| Source memory sweep:             | <i>Three point sweep; source V, calculate power, source I.</i> |
| 'Memory location 001 setup:      |                                                                |
| *RST                             | Restore GPIB defaults                                          |
| :SOUR:VOLT:LEV 15                | Set voltage source to 15V.                                     |
| :SOUR:MEM:SAVE 1                 | Save setup in memory location 001.                             |
| 'Memory location 002 setup:      |                                                                |
| :CALC:MATH:NAME "POWER"          | Select POWER math function (see Math functions).               |
| :CALC:STAT ON                    | Enable the power calculation.                                  |
| :SOUR:MEM:SAVE 2                 | Save setup in memory location 002.                             |
| 'Memory location 003 setup:      |                                                                |
| :CALC:STAT OFF                   | Disable math function.                                         |
| :SOUR:FUNC CURR                  | Select current source function.                                |
| :SOUR:CURR:LEV 50e-6             | Set current source to $50\mu$ A.                               |
| :SENS:FUNC "VOLT"                | Select voltage measurement function.                           |
| :SOUR:MEM:SAVE 3                 | Save setup in memory location 003.                             |
| 'Configure source memory sweep:  | 12                                                             |
| :SOUR:FUNC MEM                   | Select source memory sweep mode.                               |
| :SOUR:MEM:POIN 3                 | Set sweep points to 3.                                         |
| :SOUR:MEM:STAR 1                 | Set start point at memory location 001.                        |
| :TRIG:COUN 3                     | Set trigger count to 3 (must be same as sweep                  |
|                                  | points).                                                       |
| 'Trigger sweep and acquire data: |                                                                |
| OUTP ON                          | Turn output on.                                                |
| :READ?                           | Trigger sweep and acquire three source-measure                 |
|                                  | data strings.                                                  |
| :CALC:DATA?                      | Acquire result of power calculation.                           |
| :OUTP OFF                        | Turn output off.                                               |

\*SourceMeter must be addressed to talk after sending :READ? and :CALC:DATA? to acquire data.

## Limit testing

There is one hardware test (Limit 1; compliance) and 10 software tests (Limits 2, 3, 5-12; high/low limits) available for limit testing. (Limit 4 is reserved for the contact check option.) For basic, pass/fail, non-binning limit testing, you should use only one software test at a time.

NOTE Limit testing using a component handler to perform binning operations is summarized in the "More testing techniques" section of this guide. For complete details on all aspects of limit testing, see the Model 6430 Instruction Manual, Section 11.

## Limit 1 (compliance)

This hardware (H/W) test uses the programmed compliance as the test limit. At or above the test limit, the source is in compliance. Below the limit, the source is not in compliance.

The test can be set to fail if the source is in compliance or fail if it is out of compliance. If Limit 1 fails, the FAIL message is displayed and the testing process for that DUT is terminated. A pass condition allows the testing process to start the next enabled software test.

For example, assume the SourceMeter is set to output 1mA with 1V compliance. If the DUT is above  $1k\Omega$ , the source will be in compliance. If the DUT is below  $1k\Omega$ , the source will be out of compliance.

Use the following menu sequence to configure Limit 1:

Press CONFIG > press LIMIT > select H/W LIMITS

After selecting H/W LIMITS, these menu items will be displayed:

CONTROL — Use to ENABLE or DISABLE the test.

FAIL MODE — If you want the test to fail if the source is in compliance, select IN. If you want the test to fail if it is not in compliance, select OUT.

## Limit 2, 3, and 5 through 12 tests

These software (S/W) tests are used to determine if a DUT is within specified high and low measurement limits. Typically, Limit 2 is set for the widest limits, while additional limit tests are set for progressively narrower limits.

Use the following menu sequence to configure the software limit tests:

Press CONFIG > press LIMIT > select S/W LIMITS > select the desired limit test

After selecting the desired limit test (i.e., LIM2), these menu options will be displayed:

CONTROL — Use to ENABLE or DISABLE the test.

LOLIM — Use to enter the low limit value. You will then be prompted to enter the bit pattern for binning operations. Since binning operations are being done at this time, press ENTER or EXIT.

HILIM - Use to enter the high limit value. You will then be prompted to enter the bit pattern for binning operations. Since binning operations are being done at this time, press ENTER or EXIT.

### Limit testing operation

- 1. Connect the DUT to the SourceMeter.
- 2. Configure the source-measure functions of the SourceMeter.
- 3. Select and configure a limit test as previously explained.
- 4. Turn the output on.
- 5. Press the LIMIT key to enable the test. The pass/fail status of the test will be displayed.

The test can be disabled by again pressing the LIMIT key.

### **Remote command programming**

#### **SCPI** commands

SCPI commands for basic non-binning limit testing are listed in Table 17.

*NOTE* Table 17 does not provide a complete listing of limit commands. See the Model 6430 Instruction Manual for complete documentation.

### Table 18 SCPI commands: basic non-binning limit testing

| Command*                                  | Description*                                                  |
|-------------------------------------------|---------------------------------------------------------------|
| For all limit tests:                      |                                                               |
| :CALCulate2:DATA?                         | Acquire limit test reading(s).                                |
|                                           |                                                               |
| Limit I test:                             |                                                               |
| :CALCulate2:LIMit:STATe <b></b>           | Enable/disable Limit 1 test: $\langle b \rangle = ON$ or OFF. |
| :CALCulate2:LIMit:COMPliance:FAIL <.name> | Set Limit 1 fail condition: <name> = IN (fail if in</name>    |
|                                           | compliance) or OUT (fail if not in compliance).               |
| :CALCulate2:LIMit:FAIL?                   | Query Limit 1 test result ( $0 = pass$ , $1 = fail$ ).        |
|                                           |                                                               |
| Limit 2, 3, 5-12 tests:                   |                                                               |
| :CALCulate2:LIMitX:STATe <b></b>          | Enable/disable Limit X test: $\langle b \rangle = ON$ or OFF. |
| :CALCulate2:FEED <name></name>            | Select input path: <name> = CALCulate[1],</name>              |
|                                           | VOLTage, CURRent or RESistance.                               |
| :CALCulate2:LIMitX:LOWer <n></n>          | Set lower limit for Limit X: $\langle n \rangle = $ limit.    |
| :CALCulate2:LIMitX:UPPer <n></n>          | Set upper limit for Limit X: $\langle n \rangle = $ limit.    |
| :CALCulate2:LIMitX:FAIL?                  | Query Limit X test result ( $0 = pass, 1 = fail$ ).           |

\*LIMitX = LIMit2, LIMit3, LIMit5 through LIMit12.

#### **Programming example**

The programming example in Table 18 tests  $1k\Omega$  resistors. If the tested resistor is within 5% of it's nominal value, it will pass the test. Otherwise the test will fail.

#### Table 19 Command sequence for Limit 2 test example

| Command*             | Comments                                                  |
|----------------------|-----------------------------------------------------------|
| *RST                 | Restore GPIB defaults.                                    |
| :SENS:FUNC "RES"     | Select ohms meaurement function.                          |
| :CALC2:LIM2:STAT ON  | Enable Limit 2 test.                                      |
| :CALC2:FEED RES      | Use ohms for limits comparison.                           |
| :CALC2:LIM2:LOW 950  | Set lower limit to $950\Omega$ .                          |
| :CALC2:LIM2:UPP 1050 | Set upper limit to $1050\Omega$ .                         |
| :OUTP ON             | Turn output on.                                           |
| :INIT                | Trigger reading.                                          |
| :CALC2:LIM2:FAIL?    | Query result of Limit 2 test ( $0 = pass$ , $1 = fail$ ). |
| :OUTP OFF            | Turn output off.                                          |

\*SourceMeter must be addressed to talk after sending :CALC2:LIM2:FAIL? to acquire test result.

## Math functions

The SourceMeter has five built-in math functions: power, offset compensated ohms, varistor alpha, voltage coefficient, and percent deviation. After a math function is configured and enabled, it can be selected by pressing the FCTN key (MATH annunciator displayed).

#### Power

Calculates and displays power using the measured voltage (V) and measured current (I) values as follows:

Power =  $V \times I$ 

Use the following menu sequence to enable the power math function:

Press CONFIG > press FCTN > select POWER

This math function can now be selected by pressing the FCTN key.

#### Offset-compensated $\Omega$

Thermal EMFs can corrupt low-resistance measurements. An offset-compensated  $\Omega$  measurement cancels out unwanted offset by performing the following 2-point measurement process:

Offset-Compensated  $\Omega = \Delta V / \Delta I$ 

where:  $\Delta V = V2 - V1$ 

 $\Delta I = I2 - I1$ 

V1 and I1 are V and I measurements with the source set to a specific level. V2 and I2 are V and I measurements with the source set to a different level (typically zero).

Select the desired source function (V or I), and use the following menu sequence to configure and enable the offset-compensated  $\Omega$  math function:

Press CONFIG > press FCTN > select OFF COMP OHMS

After selecting OFF COMP OHMS, you will be prompted to enter the two source values.

This math function can now be selected by pressing the FCTN key.

NOTE Offset-compensated  $\Omega$  is also available from the CONFIG OHMS menu. Using offset-compensated  $\Omega$  from this menu automatically selects zero as one of the source values. For details, see "Measure ohms" in the "Basic SourceMeter operations" section of this guide.

### Voltage coefficient

High value resistors exhibit a change in resistance with a change in applied voltage. The voltage coefficient is the percent change in resistance per unit change in applied voltage:

Coefficient % =  $\frac{\Delta R}{R2 \times \Delta V}$ where:  $\Delta R = R2 - R1$   $\Delta V = V2 - V1$ R1 and R2 are the resistance measurements at the two source points. V2 and V2 are the voltage measurements at the two source points.

After selecting the desired source function (V or I), use the following menu sequence to configure and enable the voltage coefficient math function:

Press CONFIG > press FCTN > select VOLT COEFF

After selecting VOLT COEFF, you will be prompted to enter the two source values.

This math function can now be selected by pressing the FCTN key.

### Varistor alpha

Determines ALPHA ( $\alpha$ ), which is the logarithmic ratio of two voltage measurement points on a non-linear V-I curve.

 $\alpha = \frac{\log(I2/I1)}{\log(V2/V1)}$ 

where: V1 is the voltage measurement at the first I-Source point (I1). V2 is the voltage measurement at the second I-Source point (I2). The log (x) function uses the absolute value of x.

Use the following menu sequence to configure and enable the varistor alpha math function:

Press CONFIG > press FCTN > select VAR ALPHA

After selecting VAR ALPHA, you will be prompted to enter the two I-Source values.

This math function can now be selected by pressing the FCTN key.

### **Percent deviation**

This calculation provides the percent deviation between the normal display reading and the user specified reference value:

% Deviation = 
$$\frac{(X - Y)}{Y} \times 100$$

where: X is the normal display measurement reading. Y is the reference value.

The reference value (Y) can be a user-specified value or a reading acquired by the SourceMeter.

Use the following menu sequence to configure and enable the percent deviation math function:

Press CONFIG > press FCTN > select % DEV

After selecting %DEV you will be prompted to set the reference value. Either key in the reference value, or (with the output on) press the AUTO key to trigger a measurement. The measured reading will be displayed as the reference.

**Limit testing** – After the reference value is entered, you will be prompted to enter high and low tolerances (in %) for the reference value. These tolerances set the high and low limits for Limit 2 test. For example, if the reference value is  $1k\Omega$  and the high and low tolerances are 5%, the high limit for Limit 2 test will be  $1050\Omega$  and the low limit will be  $950\Omega$ .

This math function can now be selected by pressing the FCTN key. The percent deviation and the result of the limit test (PASS or FAIL) will be displayed.

## Remote command programming

#### **SCPI** commands

SCPI commands for the built-in math functions are listed in Table 19.

NOTE The percent deviation math function is not provided as a built-in math function for remote operation. However, it can be configured as a user-defined expression (see CALCulate[1] commands in the Model 6430 Instruction Manual).

#### Table 20 SCPI commands; built-in math functions

| Command                            | Description                                                                                    |
|------------------------------------|------------------------------------------------------------------------------------------------|
| :CALCulate:MATH:NAME <name></name> | Select math expression; <name> = "POWER", "OFF-<br/>COMPOHM", "VOLTCOEF" or "VARALPHA".</name> |
| :CALCulate:STATe <b></b>           | Enable/disable math; $\langle b \rangle = ON$ or OFF.                                          |
| :CALCulate:DATA?                   | Query math data.                                                                               |

#### **Programming example**

The programming example in Table 20 configures the SourceMeter to operate as a power meter (power = V x I). Programming examples for other math functions are provided in the Model 6430 Instruction Manual (see CALCulate1 subsystem).

## Table 21 Command sequence for power measurement example

| Command*                  | Comments                                      |
|---------------------------|-----------------------------------------------|
| *RST                      | Restore GPIB defaults (source 0V, measure I). |
| :SOUR:VOLT:RANG 0.2       | Select the 200mV source range.                |
| :SENS:FUNC "VOLT", "CURR" | Select V and I meaurement functions.          |
| :SENS:CURR:PROT 100e-3    | Set current compliance to 100mA.              |
| :SENS:VOLT:RANG:AUTO ON   | Select auto range for voltage measurements.   |
| :SENS:CURR:RANG:AUTO ON   | Select auto range for current measurements.   |
| :CALC:MATH:NAME "POWER"   | Select the power math expression.             |
| :CALC:STAT ON             | Enable math.                                  |
| :OUTP ON                  | Turn output on.                               |
| :INIT                     | Trigger source-measure action.                |
| :CALC:DATA?               | Request power reading.                        |
| :OUTP OFF                 | Turn output off.                              |

\*SourceMeter must be addressed to talk after sending :CALC:DATA? to acquire power reading.

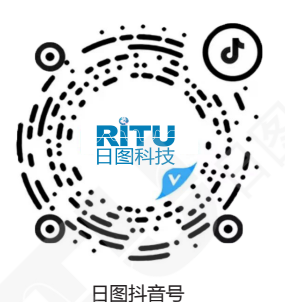

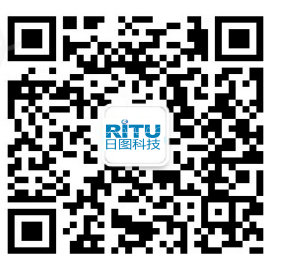

日图公众号

#### 深圳总部

深圳市南山区留仙大道南山云谷创新产业园二期6栋一楼东座 电话:0755-83680722(8线)

#### 上海分公司

上海市闵行区中春路 8633 弄万科七宝国际 26 幢 701 室 电话:021-33888891/3/5 手机:13564654980

#### 广州分公司

广州市科学城科学大道中 97 号科汇金谷 J 栋东座 808 室 电话:020-31604020 手机:18027340836

#### 西安分公司

陕西省西安市雁塔区长安中路南飞鸿广场 3 号楼 1813 室 手机:15529365365

#### 深圳市日图科技有限公司 SHENZHEN RITU SCIENCE TECHNOLOGY CO., LTD

www.rituchina.com @ 400-616-5217 ◎ 广东省深圳市南山区留仙大道南山云谷创新产业园二期6栋一楼东座 ① 如需所有最新配套资料,请立即与日图科技各地分公司联系。

#### 杭州分公司

浙江省杭州市萧山区盈丰街道鸿宁路 1819 号左右世界1幢 1 单元 702-3 电话:0571-86856181 手机:18668225058

#### 重庆分公司

重庆市观音桥茂业东方时代大厦 35 楼 3509 室 电话:023-67904187 手机:13896060852

#### 苏州分公司

苏州苏州工业园区科营路 2 号中新生态大厦 10 楼 1010 室 电话:0512-62515781、0512-62515784 手机:15895400640

#### 香港分公司

香港新界元朗屏厦厦村厦村路 DD125 段 1215-1217lot 电话:+852-24932683